## コアサンプルのリクエスト方法(簡易版) Simplified steps for sample request submission

高知コアセンター(KCC)ならびに他のIODPコア 保管施設にて保管・管理されているコアサンプルは、 IODPに申請することにより利用できます。 サンプルポリシーはIODPウェブサイトを参照してください。 http://www.iodp.org/program-policies/

IODPのウェブサイトからリクエストを申請します。 申請後、IODPのSAC、キュレーターによるリクエ ストの評価が行われます。 承認後、サンプルが採取され発送されます。

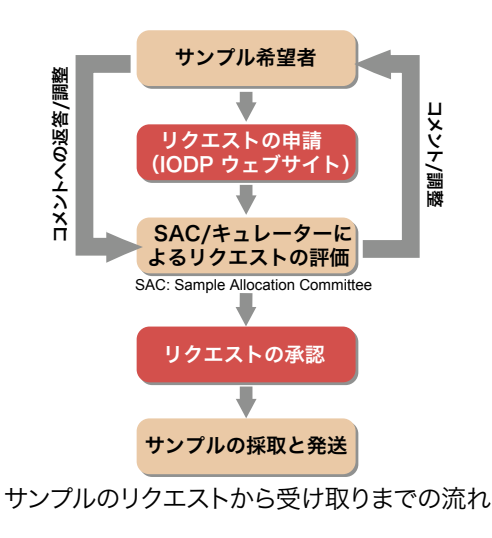

(2) サンプルリクエストの画面が開きます。 [IODPコア]のメニューをクリックします。

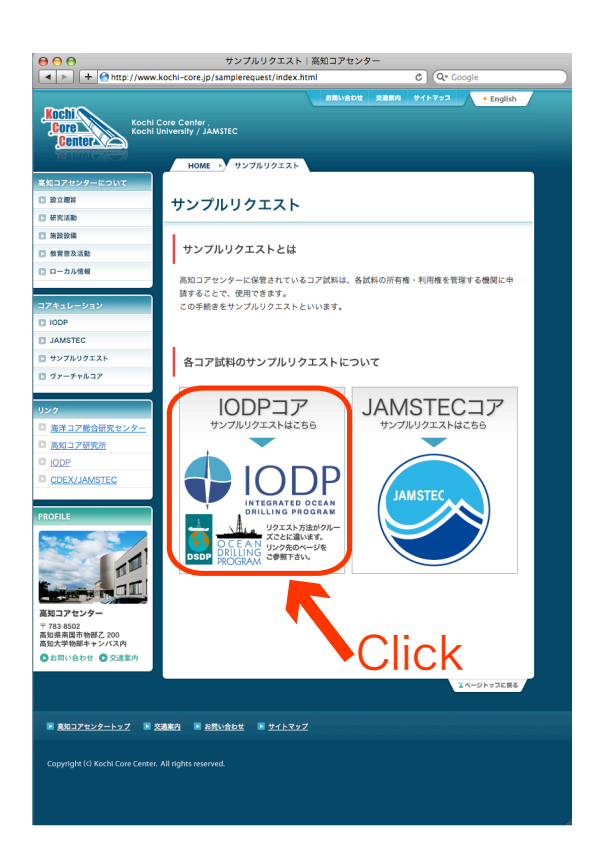

 (1) 高知コアセンター(KCC)のホームページを開きます。 http://www.kochi-core.jp/ サイトメニューの[サンプルリクエスト]をクリックします。

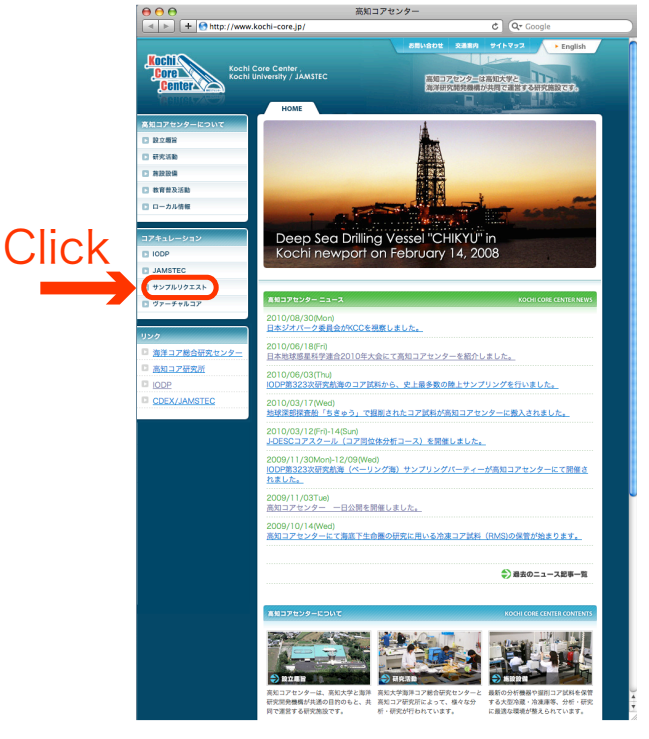

(3) IODPのサイトに移り、Access Data And Samplesの 画面が開きます。

画面下部のMicrobiology Sample Material Availabilityに 示されているSample Material Curation System (SMCS)の アドレス、[http://smcs.iodp.org.] をクリックします。

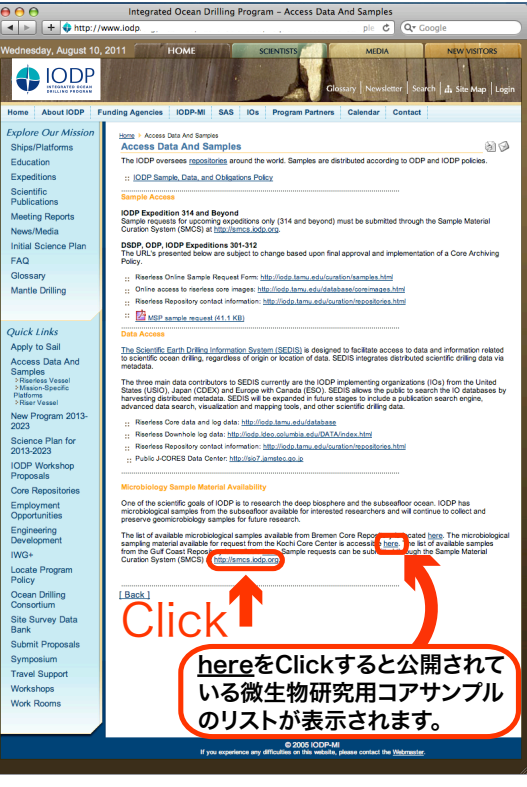

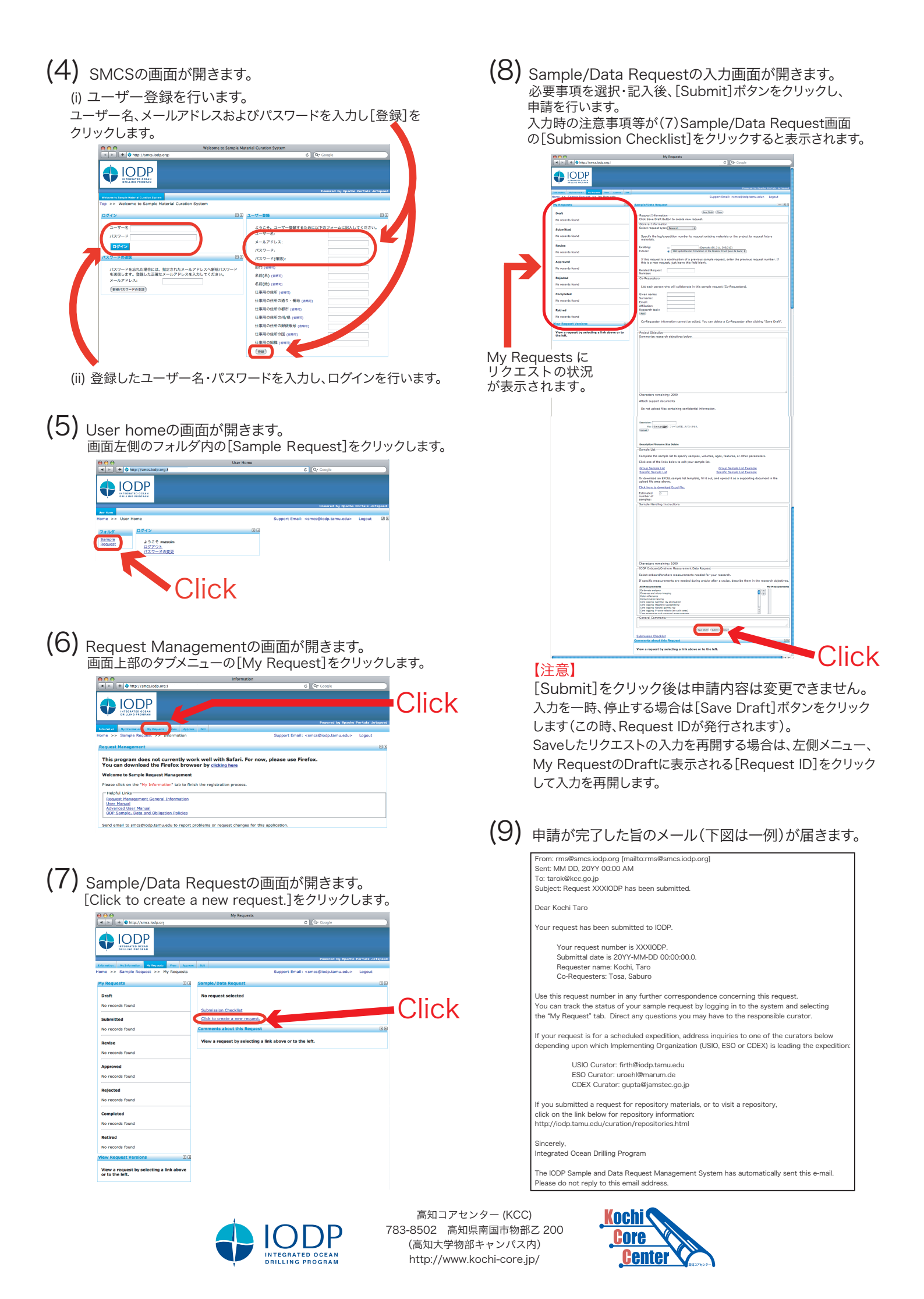